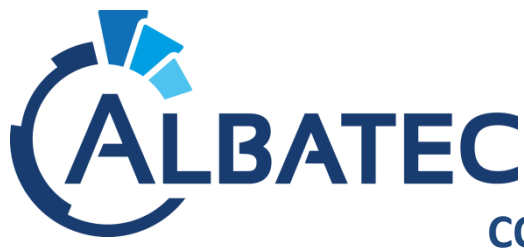

# CONSULTATION INVENTAIRE G-MAT WEB

# Le module « Consultation de l'inventaire » permet aux Responsables de service de consulter l'inventaire complet ou l'inventaire de leur(s) implantation(s).

Dans un premier temps, il convient de définir <u>le choix d'identification</u> pour permettre ces consultations : **par utilisateur** ou **par implantation / regroupement**.

Dans le MENU de G-MAT -> Administration -> Paramètres -> onglet général -> G220.05 :

| G007.05TransforG015.05GestionG030.05Prochait | rmation automatique en majuscule du code, nom et bloc adresse du fournisseur <b>O</b> des évaluations fournisseurs | Oui<br>()Oui | Non                     |
|----------------------------------------------|----------------------------------------------------------------------------------------------------|--------------|-------------------------|
| G015.05 Gestion<br>G030.05 Prochai           | des évaluations fournisseurs                                                                                       | Oui          | ONes                    |
| G030.05 Prochai                              |                                                                                                    | -            | Olivou                  |
|                                              | n numéro de fiche d'intervention                                                                                   |              | 5                       |
| G040.05 Supprin                              | ner les coordonnées ALBATEC en pied de page                                                                        | Oui          | ●Non                    |
| G205.05 Gestion                              | des catégories de famille de bien                                                                                  | Oui          | Non                     |
| G210.05 Gestion                              | des secteurs par bien ou implantation                                                                              | Aucun        | $\checkmark$            |
| G215.05 Gestion                              | entrepôt                                                                                                    | Non          |                         |
| G220.05 Consult                              | ation de l'inventaire : mode d'identification                                                                      | Par utili:   | sateur (+ sécurisé) 🗸 🗸 |
| G220.10 Consult                              | ation de l'inventaire : texte d'accueil                                                                            | Par utilis   | ateur (+ sécurisé)      |
| G220.15 Consult                              | ation de l'inventaire : nom et extension de l'image du haut 🛛 9                                                    | Par impl     | antation/regroupement   |
| G220.20 Consult                              | ation de l'inventaire : nom et extension de l'image de gauche                                                      |              |                         |
| G500.05 Nombre                               | maximum de résultats par défaut sur les formulaires de recherche                                                   | 50           |                         |

## CAS N°1 - Identification par utilisateur :

Tous les utilisateurs auxquels sera délivré l'accès devront être créés et rattachés au groupe « consultation de l'inventaire ».

En se connectant, ces utilisateurs pourront consulter l'inventaire de l'implantation à laquelle ils ont été rattachés et ses sous-implantations (si des parentés ont été créées au préalable)

ou

#### CAS N°2 - Identification par implantation / regroupement :

L'écran proposera une connexion par choix d'implantation ou de regroupement ainsi que la saisie du mot de passe paramétré (chaque fiche implantation ou regroupement peut se voir affecter un mot de passe)

#### CAS N°1 - Identification par utilisateur

Si vous choisissez **l'identification par utilisateur**, vérifiez que les **Groupes** et **Utilisateurs** soient paramétrés de façon à pouvoir utiliser le module Consultation de l'inventaire :

**EXEMPLE** : L'utilisateur Mr DURAND J. fait partie du groupe « Consultation de l'inventaire ». Il peut donc consulter l'inventaire de l'implantation parent SERVICE COMPTABILITE qui lui est rattachée.

- Créez le groupe de Type « Consultation de l'inventaire » : Dans le MENU de G-MAT -> Administration -> **Groupes** 

| Gestion d | 'un groupe   |                                                                                                    |                      |
|-----------|--------------|----------------------------------------------------------------------------------------------------|----------------------|
| Code      | Consultation | Désignation Consultation de l'inventaire O Consultation O Consultation O Consultation O Consultation O Gestionnaire | ventaire             |
|           |              | Enregistrer & sortir Enregistrer & rester Enregistrer & créer une nouve                                             | lle fiche Abandonner |

- Vérifiez que l'utilisateur fait bien partie de ce groupe, puis rattachez lui ensuite son implantation : Dans le MENU de G-MAT -> Administration -> **Utilisateurs** 

| Gestion d'u                                    | n utilisateur                      |           |                    |        |                                                    | Créer 🗸 🕠                                                 | Retour liste | Supprimer  |
|------------------------------------------------|------------------------------------|-----------|--------------------|--------|----------------------------------------------------|-----------------------------------------------------------|--------------|------------|
| Code<br>Nom<br>Téléphone<br>Email<br>Econction | DURAND<br>UDURAND J.<br>Fax        | Inactif @ | Rôle(s)            | eur    | Utilisateu<br>Nouveau mo<br>Conf. mot de<br>Groupe | r G-MAT<br>ot de passe<br>a passe<br>Consultation de l'in | nventaire    | V          |
| Implantation                                   | SERV.COMPTA - SERVICE COMPTABILITE | × v O     |                    |        |                                                    |                                                           |              |            |
| mancure                                        |                                    |           | ·                  |        |                                                    |                                                           |              |            |
|                                                |                                    | E         | nregistrer & sorti | r Enre | gistrer & rester                                   | Enregistrer & créer une nouv                              | velle fiche  | Abandonner |
|                                                |                                    |           |                    |        |                                                    |                                                           |              |            |

- Lorsque l'utilisateur sera connecté avec ses identifiants, il aura accès à cet écran :

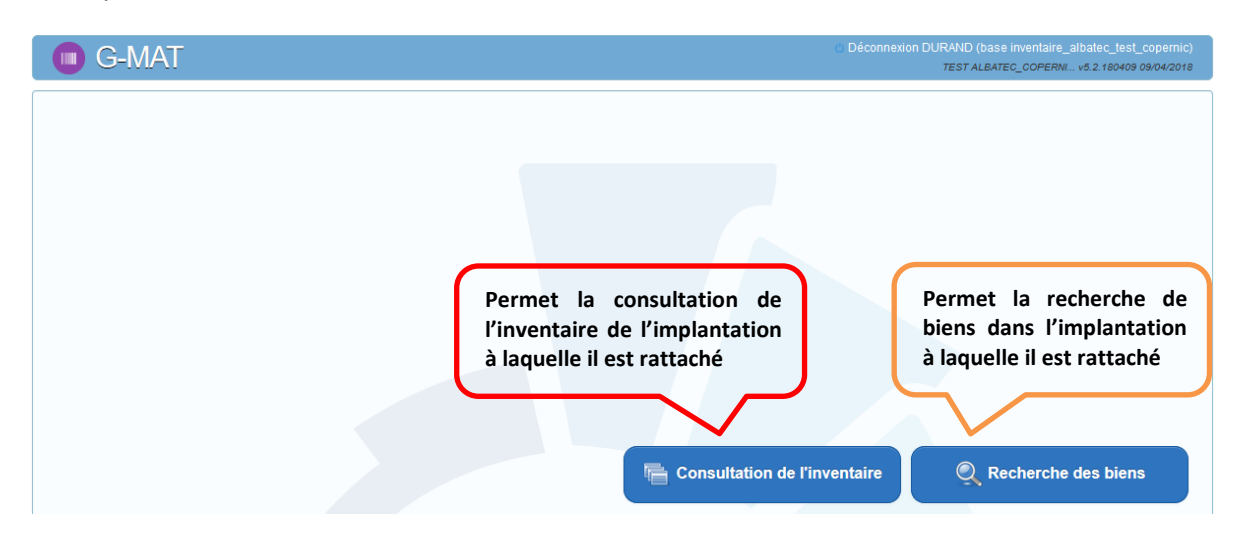

| iventaire de l'ir                  | nplantation : SER | V.COMPTA-SERVICE | COMPTABILITE        |          |       |             |                                 |          |       |  |
|------------------------------------|-------------------|------------------|---------------------|----------|-------|-------------|---------------------------------|----------|-------|--|
| Avec sous impl                     | lantation         |                  |                     |          |       |             |                                 |          |       |  |
| Avec détail par<br>Avec N° interne | N° inventaire     |                  |                     |          |       | ☑ Tri par i | mplantation                     |          |       |  |
| élection d'une fa                  | mille             |                  | *                   |          |       |             |                                 |          |       |  |
| élection d'une na                  | ature             |                  | •                   |          |       |             |                                 |          |       |  |
| escription                         |                   |                  | 9                   |          |       |             |                                 |          |       |  |
| lus d'options<br>Filtre par d      | A ate             | et le            |                     | Entre le | et le |             |                                 | Entre le | et le |  |
| Réception                          | X                 | X                | Mise en service     | X        | X     |             | Dernière lecture code-barres    | X        |       |  |
| Facture                            |                   | X                | Fin d'amortissement | X        | X     | í           | Dernière mise à jour inventaire | X        |       |  |
| Fin garantie                       |                   | X                | Sortie prévue       | X        | X     |             |                                 |          |       |  |
|                                    |                   |                  |                     |          |       |             |                                 |          |       |  |

|                | herche des biens            |   |               |               |    |                                 |          |       |
|----------------|-----------------------------|---|---------------|---------------|----|---------------------------------|----------|-------|
|                |                             |   |               |               |    |                                 |          |       |
| nerche de c    | nens                        |   |               |               |    |                                 |          |       |
| N° inventaire  | *                           |   | N° interne    |               | *  |                                 |          |       |
| Famille        |                             | Ŧ | Avec s        | ous implantat | on |                                 |          |       |
| Nature de bien |                             |   |               |               |    |                                 |          |       |
| Description    |                             | ٩ |               |               |    |                                 |          |       |
|                | ARMO10 - ARMOIRE            | ^ |               |               |    |                                 |          |       |
| Filtre par c   | ARMO20 - ARMOIRE REFRIGEREE |   |               |               |    |                                 |          |       |
|                | BURE10 - BUREAU             |   | Entre le      | et le         |    |                                 | Entre le | et le |
| Réception      | CAIS10 - CAISSON            |   | en service    |               | X  | Dernière lecture code-barres    |          | X     |
| Facture        | CLAS10 - CLASSEUR           |   | amortissement |               | X  | Dernière mise à jour inventaire |          |       |
| Fin garantie   | ECRA10 - ECRAN              |   | e prévue      |               |    |                                 |          |       |
| Sortie         | ETAG10 - ETAGERE            |   | e temporaire  |               |    |                                 |          |       |
|                | FAUT10 - FAUTEUIL           |   |               |               |    |                                 |          |       |
| : contient     | IMPR10 - IMPRIMANTE         |   |               |               |    |                                 | _        |       |

## CAS N°2 - Identification par implantation / regroupement

Si vous choisissez **l'identification par implantation / regroupement**, vérifiez le bon paramétrage de G-MAT : MENU -> Administration -> **Paramètres** -> G220.05 (mode d'authentification : choisir « par implantation/regroupement »)

Ces choix d'identification ne nécessite aucune gestion des groupes ou utilisateurs.

#### a) Par implantation

**EXEMPLE sans implantation parent :** L'utilisateur souhaite uniquement consulter l'inventaire de l'implantation 0010120 – COMPTA PORTE 120.

| Gestion d'une implantation                                                                                                    | Imprimer le code-barres Créer Retour liste Supprimer                                                                           |
|----------------------------------------------------------------------------------------------------|----------------------------------------------------------------------------------------------------|
| Code 0010120 Libellé COMPTA PORTE 120                                                                                                 | Type d'implantation       Implantation       Implantation       Implantation       Aucun inventaire réalisé       Implantation |
| Adresse       Adresse (suite)       Code postal       Ville       Correspondant       Effectif       E-mail       Téléphone       Fax |                                                                                                    |
| Immeuble Etage Porte m <sup>a</sup>                                                                                                   | Parent                                                                                                    |
|                                                                                                    | Consultation de l'inventaire<br>Mot de passe 1234                                                                              |

Sur la fiche de l'implantation COMPTA PORTE 120, vous pourrez attribuer un mot de passe (facultatif) que l'utilisateur du module saisira lors de sa connexion.

- Pour se connecter, il convient de modifier l'URL de connexion, en rajoutant /consultation/inventaire

#### Rappel de la notice installation

Le nom préconisé pour la base est : *albatec*, la syntaxe utilisée sera "nom\_base" ; s'il y a plusieurs bases, leur donner des noms différents.

# <u>L'url pour se connecter au module de consultation d'inventaire sera donc :</u> http://adresse\_ip\_du\_poste\_serveur/albatec/base/nom\_base/consultation/inventaire

|                                                                     | Consultation de                                            | e l'inventaire               |                                        |
|---------------------------------------------------------------------|------------------------------------------------------------|------------------------------|----------------------------------------|
|                                                                     | Nom de votre base                                          | ~                            |                                        |
|                                                                     | Choix du type de consultati                                | on                           | 1                                      |
|                                                                     | 0010120 - COMPTA POR                                       | TE 120 •                     |                                        |
|                                                                     | ou                                                         |                              |                                        |
|                                                                     | Pour un regroupement                                       | Ŧ                            |                                        |
|                                                                     | Mot de passe                                               |                              |                                        |
|                                                                     | CONNE                                                      | Edité par                    | 2                                      |
| Inventaire de l'implantation 0010120-CC                             | MPTA PORTE 120                                             |                              |                                        |
| Inventaire en date du                                               |                                                            |                              |                                        |
| Avec sous implantation                                              |                                                            |                              |                                        |
| Avec détail par N* inventaire     Avec valorisation     Avec volume | Avec indication implantation précédente<br>Avec N° interne | Tri par imputation comptable | ☐ Tri par gestion<br>☐ Tri par Famille |
| Plus d'options -                                                    |                                                            |                              |                                        |
| Sélection d'une famille                                             | ~                                                          |                              |                                        |
|                                                                     |                                                            |                              |                                        |
| Export CSV                                                          |                                                            |                              | Valider Sortir                         |
|                                                                     |                                                            |                              | « Valider » pour générer<br>votre PDF  |

**EXEMPLE avec implantation parent :** L'utilisateur souhaite consulter l'inventaire des deux implantations COMPTA PORTE 120 et COMPTA PORTE 124 sur le même document PDF. Il faudra au préalable définir une implantation parent : **SERVICE COMPABILITE,** puis rattacher COMPTA PORTE 120 et COMPTA PORTE 124 à cette implantation parent.

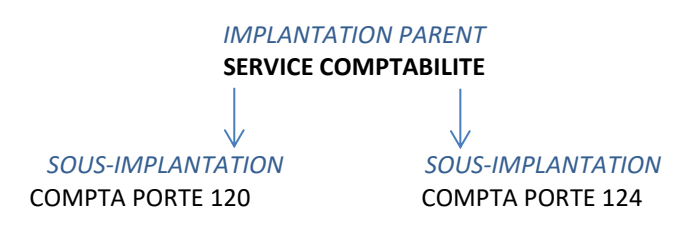

- Créez tout d'abord vos implantations parent : Dans le MENU de G-MAT -> Fichier -> **Implantations** 

| Gestion d'une implantation                                                       | Imprimer le code-barres Créer Retour liste Supprimer                                                                                   |
|----------------------------------------------------------------------------------|----------------------------------------------------------------------------------------------------|
| Code SERV COMPTA Libellé SERVICE COMPTABILITE                                    | Type d'implantation                © classique               O stock                 Q attente de régularisation               O stock |
| Adresse Adresse (suite)<br>Code postal Ville<br>Correspondant Effectif<br>E-mail |                                                                                                    |
| Téléphone Fax                                                                    |                                                                                                    |
| Immeuble Porte m <sup>2</sup>                                                    | Parent                                                                                                    |
| intormations<br>diverses                                                         | Consultation de l'inventaire<br>Mot de passe 1234                                                                                      |

Sur la fiche de l'implantation parent SERVICE COMPTABILITE, vous pourrez attribuer un mot de passe (facultatif) que l'utilisateur du module saisira lors de sa connexion

- Rattachez ensuite les sous-implantations à leur implantation parent :

| Gestion d'une implantation                            | Imprimer le code-barres                                                                                                    | Créer Retour liste Supprimer |
|-------------------------------------------------------|----------------------------------------------------------------------------------------------------|------------------------------|
| Code 0010120 Libellé COMPTA PORTE 120                 | Type d'implantation           Implantation           Implantation | Aucun inventaire réalisé     |
| Adresse Adresse (suite)<br>Code postal Ville Effectif |                                                                                                    |                              |
| E-mail Téléphone Fax                                  |                                                                                                    |                              |
| Immeuble Elage Porte mª                               | Parent SERV.COMPTA - SERVICE COMPTABILITE                                                                                                    | X v O                        |

Lors de la connexion, en sélectionnant l'implantation parent SERVICE COMPTABILITE, il sera alors possible de consulter l'inventaire de cette dernière (si des biens y sont placés) mais également consulter l'inventaire des deux sous-implantations COMPTA PORTE 120 et COMPTA PORTE 124.

- Pour se connecter, il convient de modifier l'URL de connexion, en rajoutant /consultation/inventaire

#### Rappel de la notice installation

Le nom préconisé pour la base est : *albatec*, la syntaxe utilisée sera "nom\_base" ; s'il y a plusieurs bases, leur donner des noms différents.

# <u>L'url pour se connecter au module de consultation d'inventaire sera donc :</u> http://adresse\_ip\_du\_poste\_serveur/albatec/base/nom\_base/consultation/inventaire

|                                                                                                    | Consultation d             | e l'inventaire      |     |
|----------------------------------------------------------------------------------------------------|----------------------------|---------------------|-----|
|                                                                                                    | Nom de votre base          |                     | ~   |
|                                                                                                    | Choix du type de consulta  | tion                |     |
|                                                                                                    | SERV.COMPTA - SERV         | CE COMPTABILITE 🔹   |     |
|                                                                                                    | ou                         |                     |     |
|                                                                                                    | Pour un regroupement       | . •                 |     |
|                                                                                                    | Mot de passe               |                     |     |
|                                                                                                    | CON                        | IEXION              |     |
|                                                                                                    |                            | 5.2.180             | 112 |
|                                                                                                    |                            |                     | с   |
| aire de l'implantation SERV.CC                                                                                                    | OMPTA-SERVICE COMPTABILITE | Edité par           | c   |
| ire de l'implantation SERV.CC<br>Inventaire en date du 01/04/2018<br>vec sous implantation                                                                                           | DMPTA-SERVICE COMPTABILITE | Edité par           | C   |
| ire de l'implantation SERV.CC<br>Inventaire en date du 01/04/2018<br>vec sous implantation<br>vec détail par N° inventaire<br>vec valorisation<br>vec volume                         | DMPTA-SERVICE COMPTABILITE | Edité par EBATE     | C   |
| ire de l'implantation SERV.CC<br>Inventaire en date du 01/04/2018<br>vec sous Implantation<br>vec détail par N* inventaire<br>vec valorisation<br>vec volume                         | DMPTA-SERVICE COMPTABILITE | Edité par Elité par | C   |
| ire de l'implantation SERV.CC<br>Inventaire en date du 01/04/2018<br>vec sous implantation<br>vec détail par N° inventaire<br>vec valorisation<br>zec volume<br>i <u>d'options</u> ~ | DMPTA-SERVICE COMPTABILITE | Edité par Elité par | C   |
| aire de l'implantation SERV.CC<br>Inventaire en date du 01/04/2018<br>Avec sous implantation<br>Avec détail par N* inventaire<br>Avec volume<br>Avec volume<br>ection d'une famille  | DMPTA-SERVICE COMPTABILITE | Edité par Elité par | C   |

#### b) Par regroupement

**EXEMPLE :** L'utilisateur souhaite consulter l'inventaire des implantations DIRECTION PORTE 126 et DIRECTION PORTE 131 qui sont rattachées au regroupement **DIRECTION**.

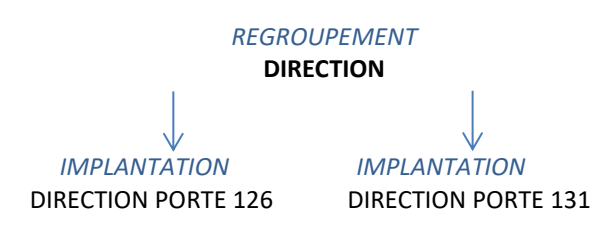

- Créez tout d'abord vos regroupements :

Dans le MENU de G-MAT -> Fichier -> Regroupements

| Gestion d'un        | regroupement  | Créer 🗸 🕥 Retour liste Supprimer                                                                                                    |
|---------------------|---------------|----------------------------------------------------------------------------------------------------|
| Code<br>Désignation | DIRECTION     | Regroupement des contrats (exemple : par site, par bâtiment,)<br>et/ou des services (exemple : technique, administratif,)<br>et/ou des réservations                            |
| Types               | ☐ Réservation | Consultation de l'inventaire         Mot de passe 1234         Enregistrer & sortir       Enregistrer & rester         Enregistrer & créer une nouvelle fiche       Abandonner |

Sur la fiche du regroupement DIRECTION, vous pourrez également attribuer un mot de passe (facultatif) que l'utilisateur saisira lors de sa connexion

- Rattachez ensuite la ou les implantations(s) à leur regroupement : Dans le MENU de G-MAT -> Fichier -> **Implantations** 

| estion d'une implantation                                       | Gestion d'une implantation                                                |
|-----------------------------------------------------------------|---------------------------------------------------------------------------|
| Code 0010126 Libellé (DIRECTION PORTE 126                       | Code 0010131 Libellé DIRECTION PORTE 131                                  |
| Adresse Adresse Suite) Code postal Ville Correspondant Effectif | Adresse<br>Adresse (suite)<br>Code postal Ville<br>Correspondant Effectif |
| E-mail<br>Téléphone Fax                                         | E-mail<br>Téléphone Fax                                                   |
| Immeuble Etage Porte mª Informations diverses                   | Immeuble Etage Porte m <sup>a</sup> Informations diverses                 |
| Regroupement                                                    | Regroupement                                                              |
| DIRECTION IN THE Ajouter un regroupement                        | DIRECTION        Ajouter un regroupement                                  |

Lors de la connexion, en sélectionnant le regroupement DIRECTION, il sera alors possible de consulter l'inventaire des deux implantations DIRECTION PORTE 126 et DIRECTION PORTE 131.

- Pour se connecter, il convient de modifier l'URL de connexion, en rajoutant /consultation/inventaire

#### Rappel de la notice installation

Le nom préconisé pour la base est : *albatec*, la syntaxe utilisée sera "nom\_base" ; s'il y a plusieurs bases, leur donner des noms différents.

# <u>L'url pour se connecter au module de consultation d'inventaire sera donc :</u> http://adresse\_ip\_du\_poste\_serveur/albatec/base/nom\_base/consultation/inventaire

|                                      |                                                                     | Consultation d                                                 | e l'inventaire                                           |       |                                       |
|--------------------------------------|---------------------------------------------------------------------|----------------------------------------------------------------|----------------------------------------------------------|-------|---------------------------------------|
|                                      |                                                                     | Nom de votre base                                              | Nom de votre base                                        |       |                                       |
|                                      |                                                                     | Choix du type de consultation                                  |                                                          |       |                                       |
|                                      |                                                                     | Pour une implantation                                          | Pour une implantation •                                  |       |                                       |
|                                      |                                                                     |                                                                |                                                          |       |                                       |
|                                      |                                                                     | DIRECTION - DIRECTIC                                           |                                                          |       |                                       |
|                                      |                                                                     | Mot de passe                                                   |                                                          |       |                                       |
| CONNEXION<br>5.2.180412<br>Edité par |                                                                     |                                                                |                                                          |       |                                       |
|                                      |                                                                     |                                                                |                                                          |       |                                       |
|                                      | Inventaire du regroupement DIRECTIO                                 | N-DIRECTION                                                    |                                                          |       |                                       |
|                                      | Inventaire en date du                                               |                                                                |                                                          |       |                                       |
|                                      | Avec détail par N° inventaire     Avec valorisation     Avec volume | ☐ Avec indication implantation précédente<br>☐ Avec N° interne | ☐ Tri par implantation<br>☐ Tri par imputation comptable | Tri p | par gestion<br>par Famille            |
|                                      | <br>Plus d'options ↓                                                |                                                                |                                                          |       |                                       |
|                                      | Sélection d'une famille                                             | V                                                              |                                                          |       |                                       |
|                                      | Export CSV                                                          |                                                                |                                                          |       | Valider Sortir                        |
|                                      |                                                                     |                                                                |                                                          |       |                                       |
|                                      |                                                                     |                                                                |                                                          |       | « Valider » pour générer<br>votre PDF |